## Ανάκτηση του Registration ID (βήμα 1/2)

 Στην περίπτωση που δεν μπορείτε να εντοπίσετε το αντίστοιχο email, έχετε τη δυνατότητα ανάκτησης του Registration ID για κάθε ημέρα του συνεδρίου.

A) Ενεργοποιείτε τον σύνδεσμο του συνεδρίου: <u>https://uoa.webex.com/uoa/onstage/g.php?PRID=c90293deaf09665c1a71f885ecbb4622</u>

Β) Στην οθόνη που εμφανίζεται, ενεργοποιείτε την ημέρα του συνεδρίου που σας ενδιαφέρει.

| 6ο Συνέδριο Αθλητικής Επιστήμης, ΣΕΦΑΑ, 25-27 Ιουνίου 2021<br><u>English</u> : <u>Athens Time</u> |                       |                                                             |          |   |                   |                           |  |  |
|---------------------------------------------------------------------------------------------------|-----------------------|-------------------------------------------------------------|----------|---|-------------------|---------------------------|--|--|
| Show past events                                                                                  |                       |                                                             |          |   |                   |                           |  |  |
| Upcoming Events                                                                                   |                       |                                                             |          |   |                   | Total number of events: 3 |  |  |
|                                                                                                   | Date & Time           | Event                                                       | Panelist |   |                   |                           |  |  |
|                                                                                                   | Jun 25, 2021 11:00 am | <u>1η ημέρα Συνεδρίου ΣΕΦΑΑ - Παρασκευή 25 Ιουνίου 2021</u> |          | 2 | Open Registration |                           |  |  |
|                                                                                                   | Jun 26, 2021 9:00 am  | <u>2η ημέρα Συνεδρίου ΣΕΦΑΑ - Σάββατο 26 Ιουνίου 2021</u>   |          | 2 | Open Registration |                           |  |  |
|                                                                                                   | Jun 27, 2021 9:00 am  | <u>3η ημέρα Συνεδρίου ΣΕΦΑΑ - Κυριακή 27 Ιουνίου 2021</u>   |          | 2 | Open Registration |                           |  |  |
| Register                                                                                          |                       |                                                             |          |   |                   |                           |  |  |

## Ανάκτηση του Registration ID (βήμα 2/2)

|  | Στην επόμενη                                                                                                 | Event Information: 1η ημέρα Συνεδρίου ΣΕΦΑΑ - Παρασκευή 25 Ιουνίου 2021<br>Registration is required to join this event. If you have not registered, please do so now. |                                                                                                    |                                                                                                    |    |  |
|--|----------------------------------------------------------------------------------------------------|----------------------------------------------------------------------------------------------------|----------------------------------------------------------------------------------------------------|----------------------------------------------------------------------------------------------------|----|--|
|  | oθóvn                                                                                                    | Event status:                                                                                                    | Not started (Register)                                                                                                    | Join Event Now                                                                                                    |    |  |
|  | ενεργοποιείτε<br>"click boro"                                                                                | Date and time:                                                                                                    | Friday, June 25, 2021 11:00 am<br>Greece Summer Time (Athens, GMT+03:00)<br><u>Change time zone</u>                       | You cannot join the event now because it has not started.                                                                                                    |    |  |
|  | CIICK HEIE                                                                                                   | Program:                                                                                                    | 6ο Συνέδριο Αθλητικής Επιστήμης, ΣΕΦΑΑ, 25-27 Ιουνίου 2021                                                                | Registration ID:                                                                                                    |    |  |
|  |                                                                                                    | Duration:                                                                                                    | 10 hours                                                                                                    | Event password:                                                                                                    |    |  |
|  |                                                                                                    | Description:<br>By joining this e<br><u>Statement</u> .                                                                                                    | 1η ημέρα Συνεδρίου ΣΕΦΑΑ - Παρασκευή 25 Ιουνίου 2021 <b>Δ</b>                                                             | Join Nov.<br>Join by browser NEW!<br>Please see your registration confirmation for the registration ID and event<br>password. If you lost your registration ID, click here to have it sent to you again                                       | I_ |  |
|  | Στη συνέχεια, στο πα<br>με το οποίο έχετε κάν<br>αποσταλεί εκ νέου το<br>Συμβουλή: Να ελέγχετε<br>email σας. | οάθυρο τ<br>ει εγγραφ<br>Registrat<br>και τον φά                                                                                                    | του αναδύεται, συμπληρώνετε το email<br>οή και επιλέγετε ΟΚ για να σας<br>tion ID.<br>κελο των spam ή των ενημερώσεων του | <ul> <li>A https://uoa.webex.com/ec3300/eventcenter/enroll/retrieveregisid A</li> <li>Send Registration ID</li> <li>To receive your registration ID by email, please type your email address and click OK.</li> <li>Email address:</li> </ul> | •  |  |

Cancel

OK